# 评定学生先进个人奖西华易班操作指南 (学生)

## 前期准备:关注西华易班

移动端:打开手机微信,扫描下方二维码或搜索"西华易班"公众号,关注 "西华易班"。

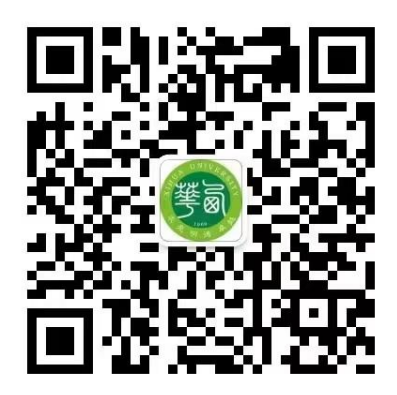

电脑端:进入西华大学首页,右上方点击"西华易班"进入。

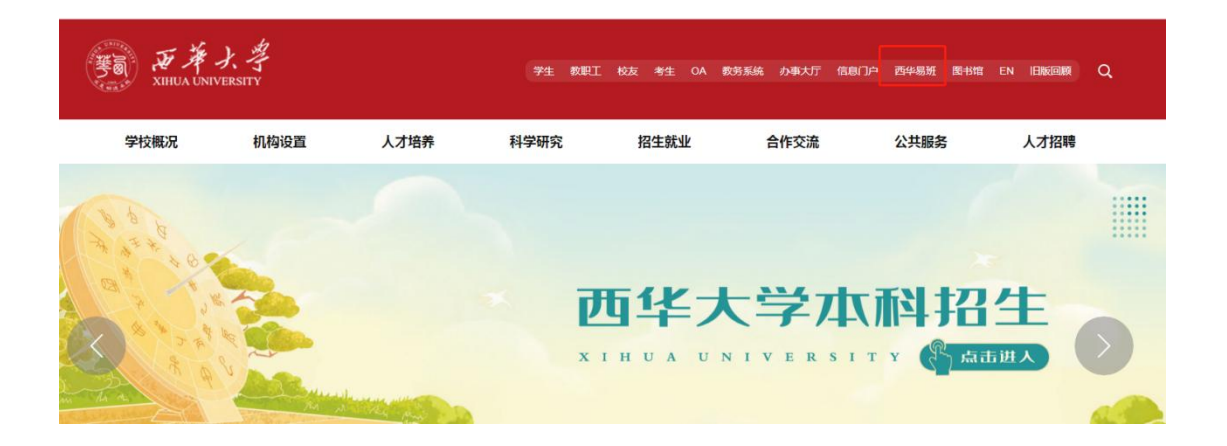

# 第一阶段:综合测评

# 登录访问

学生登录并访问学生综合测评模块

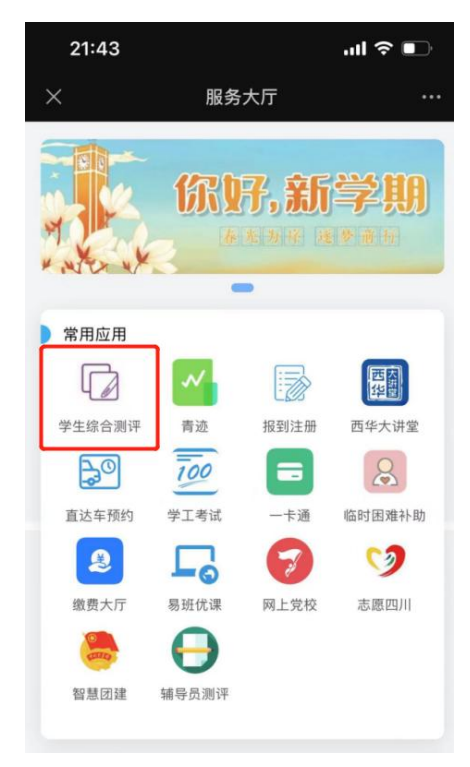

### 学生成绩管理

学生通过"学生成绩管理"确认课程成绩,若成绩出现遗漏或错误,需与教 务处沟通核实后,凭教务处打印的课程成绩单前往学工部进行修改。课程成绩确 认无误后,再进行综合测评填报。

| Q 课程代码                                           |                          | 译筛选  |
|--------------------------------------------------|--------------------------|------|
| 4000 0720000500/186                              | >                        |      |
| 学年学期: 2022-2023第-<br>课程名称: 5,5 · 程序设<br>课程性质: 必修 | 学期<br>い<br>成绩: 10<br>    |      |
| · (1999年1997年1997年1997年1997年1997年1997年1997       | •                        |      |
| 学年学期: 2022-2023第-<br>课程名称: 11年の1/13-1            | —学期                      | 11   |
| 课程性质:必修<br>学分:40                                 | 成绩: ■0<br>绩点: -          |      |
| 100 STORESSERVE 1                                | 5                        |      |
| 学年学期: 2022-2023第-                                | 一学期                      |      |
| 课程名标. 11 . 1                                     | đ.                       |      |
| 味相注质; 2010<br>学分: 3.5                            | №频: <b>我的</b> 质<br>绩点: : | 龙绩   |
| 我的综合测评  综合                                       | 测评公示 学生                  | 成绩管理 |
| 3                                                |                          | //   |

## 综合测评填报

学生进入"我的综合测评"模块后,如果在填报时间范围内,可点击"立即 填报"按钮进行填报,如果未在填报时间范围内,则会给出提示无法填报。

填报页面可以点击"保存草稿"按钮存为草稿或点击"提交"按钮提交申请。 保存草稿后支持编辑,然后可以再次提交。提交申请后待审核状态时可以撤销申 请、查看详情。申请被退回后可以编辑再次提交。

学生需在填报页面填报上一学期参与的"美育""劳育""创新学分附加 分""学院附加分"情况,并上传相应的证明材料。如果没有参与相关活动, 则无需填报。

|              | 22-2023字年第一字期<br>1,2022.02.01 |
|--------------|-------------------------------|
| 赤白別庁城口开始, 町円 | 953·51 清左综合测评                 |
| 结束之前及时提交个人结  | 合测评信息!当前未填                    |
| 报。立即填报       |                               |
|              |                               |
|              |                               |
| 暫无更          | 多数据                           |
|              |                               |
|              |                               |
|              |                               |
|              |                               |
|              |                               |
|              |                               |
|              |                               |
|              |                               |
|              |                               |
|              |                               |
|              |                               |
|              |                               |
|              |                               |
|              |                               |
|              |                               |
|              |                               |
|              |                               |
| 我的综合测评       | 综合测评公示                        |
|              |                               |

#### 美育情况填报:

学生点击新增,并填报内容,上传证明材料。

| 体测       |       | ~ |
|----------|-------|---|
| 体测得分     |       |   |
| 79.85    |       |   |
|          |       |   |
| 美育       |       | ~ |
|          |       |   |
|          | 「「「」」 |   |
|          |       |   |
|          | + 新增  |   |
| 是否参加美育活动 | ih 🔪  |   |
|          |       |   |
| ***      |       |   |
| 万百       |       | × |
|          |       |   |

| X 综合测评填报                                  |        |
|-------------------------------------------|--------|
| 体测                                        | v      |
| 学年/学期<br>2022-2023 / 第一学期                 | ×      |
| <b>实践内容</b><br>请输入                        | 0 / 50 |
| * 证明材料<br>+<br>上传<br>附件大小不超过50M,附件数量不超过5个 | _      |
| 确定                                        | 取消     |
| 劳育                                        | ~      |
| 提交保存草稿取消                                  |        |

#### 劳育情况填报:

学生点击新增,并填报内容,上传证明材料。

| X 综合测评填报                                  |        |
|-------------------------------------------|--------|
| 劳育                                        | ~      |
| 学年/学期<br>2022-2023 / 第一学期                 | ×<br>~ |
| <b>实践内容</b><br>请输入                        | 0 / 50 |
| * 证明材料<br>+<br>上传<br>附件大小不超过50M,附件数量不超过5个 | _      |
| 确定                                        | 取消     |
|                                           |        |
| 十 新增                                      |        |
| 提交保存草稿取消                                  |        |

#### 创新学分附加分填报:

学生点击新增,并填报内容,上传证明材料。

**请注意:**创新学分附加分在选择竞赛等级后会根据学院设置的附加分情况自动填写得分,某些竞赛因学院规定需要手动输入得分时,请选择"项目内容"下的"学科竞赛(自定义)"

|           | ╋ 新増 |   |
|-----------|------|---|
| 是否参加劳育实践清 | 后动   |   |
| 创新学分附加分   |      | ~ |
|           | 雪无数据 |   |
| 创新附加分总分   | + 新增 |   |
| 学院附加分     |      | ~ |

| * 项目内容             | ×      |
|--------------------|--------|
| 学科竞赛 / 国家级 / 一等奖   | $\vee$ |
| 项目名称               |        |
| 请输入                | 0 / 50 |
| * 获奖日期             |        |
| 请选择                | 芭      |
| 附加得分<br>2          |        |
| * 证明材料             |        |
| +<br>上传            |        |
| 附件大小不超过50M,附件数量不超过 | 5个     |
|                    |        |

#### 学院附加分填报:

学生点击新增,并填报内容,上传证明材料。

| 项目内容      | 0 / 50      |
|-----------|-------------|
|           | 07.00       |
| 获得日期      | ė           |
| 附加得分      |             |
| • 证明材料    |             |
| +<br>上传   |             |
| 材件大小不超过50 | M,附件数量不超过5个 |
|           |             |
|           | 确定 取消       |
|           |             |

学生完成附加分的填写后,将会自动计算此次的综合测评得分,填报过程中 可随时保存草稿方便下次填写,学生确认填报信息无误后可点击下方提交按钮提 交。

| X 综合测评填报                                                                                       |                                       |
|------------------------------------------------------------------------------------------------|---------------------------------------|
| 证明材料: ② 学生填报附件.zip                                                                             |                                       |
| ∠ 编辑 □ 删除                                                                                      |                                       |
| + 新增                                                                                           |                                       |
| 堂院附加公司公                                                                                        |                                       |
| 0.3                                                                                            |                                       |
|                                                                                                |                                       |
|                                                                                                | 1                                     |
| 得分                                                                                             | ~                                     |
| 附加分总分                                                                                          |                                       |
| 0.50                                                                                           |                                       |
|                                                                                                |                                       |
| 综合测评分                                                                                          | ~                                     |
| 综合测评分                                                                                          |                                       |
| 3.11                                                                                           |                                       |
|                                                                                                | _                                     |
|                                                                                                |                                       |
| 提交保存草稿取消                                                                                       |                                       |
| =                                                                                              |                                       |
| 了学你好! 2022-2023<br>综合测计现已开始,时间:2023-<br>17:44:07~2023-04-30 08:53:51,<br>结束之前及时提交个人综合测评(<br>报。 | 学年第一学期<br>-03-01<br>请在综合测评<br>言息!当前已填 |
| and the second                                                                                 | 编辑                                    |
|                                                                                                |                                       |
| 学年学期:2022-2023第一 德育分:<br>学期                                                                    | -                                     |
| 综合测评分:- 体测                                                                                     | <b>D</b> .                            |
| ・・・・・・・・・・・・・・・・・・・・・・・・・・・・・                                                                  | =)<br>i:-                             |
| 审核状态:草稿                                                                                        |                                       |
| 暫无更多数据                                                                                         | -                                     |
| 我的综合测评                                                                                         | 综合测评公示                                |

提交后审核状态为待审核时,支持撤销申请、查看详情。

| 学你好!<br>综合测评现已开始,时<br>17:44:07~2023-04-30<br>结束之前及时提交个人<br>报。        | 2022-2023学年第<br>封间:2023-03-03<br>08:53:51,请在约<br>综合测评信息! | 有一学期<br>1<br>宗合测评<br>当前已填 |
|----------------------------------------------------------------------|----------------------------------------------------------|---------------------------|
| 学年学期:2022-2023第-<br>学期<br>综合测评分:-<br>美育(是/否):否<br>班级排名:-<br>审核状态:待审核 | 一德育分:-<br>体测<br>劳育(是/否)::<br>专业排名:-                      | 撤销申请<br>详情<br>否           |
| 暫无                                                                   | 更多数据                                                     |                           |
| 我的综合测评                                                               | 综合》                                                      | 则评公示                      |

申请被退回后,支持编辑后再次提交。

| 学你好<br>综合测评现已开始<br>17:44:07~2023-04-<br>结束之前及时提交-<br>报。            | ! 2022-2023学年第<br>, 时间:2023-03-01<br>30 08:53:51 , 请在结<br>个人综合测评信息!! | 一学期<br>合测评<br>当前已填 |
|--------------------------------------------------------------------|----------------------------------------------------------------------|--------------------|
| and the second                                                     |                                                                      | 编辑                 |
| 学年学期:2022-2023<br>学期<br>综合测评分:-<br>美育(是/否):否<br>班级排名:-<br>审核状态:办理中 | 第一 德育分:-<br>体测<br>劳育(是/否):2<br>专业排名:-                                | ŝ                  |
| 10                                                                 | 打无更多数据                                                               |                    |
| 我的综合测评                                                             | 综合测                                                                  | 评公示                |

# 综合测评公示

学生在公示时间范围内可以看到所在班级学生的综合测评信息。

| <b>∄</b> 31 |            |
|-------------|------------|
| 班级:         | 德育:9.98    |
| 平均学分绩点:     | 体育:        |
| 美育:是        | 劳育:是       |
| 创新附加分:      | 学院附加分:0.29 |
| 综合测评分:      | 班级排名:1     |
| 专业排名:1      |            |
| 31.         |            |
| 班级:         | 德育:9.9     |
| 平均学分绩点:     | 体育         |
| 美育:否        | 劳育:是       |
| 创新附加分:      | 学院附加分:0.2  |
| 综合测评分:      | 班级排名:2     |
| 专业排名:2      |            |
| 3           |            |
| 班级:         | 德育:8.88    |
| 平均学分绩点      | 体育         |
| 美育:否        | 劳育:是       |
| 创新附加分:      | 学院附加分:0.3  |
| 综合测评分:      | 班级排名:3     |
| 专业排名:4      |            |
| 我的综合测评      | 综合测评公示     |

学生不在公示时间范围内无法看到所在班级学生的综合测评信息。

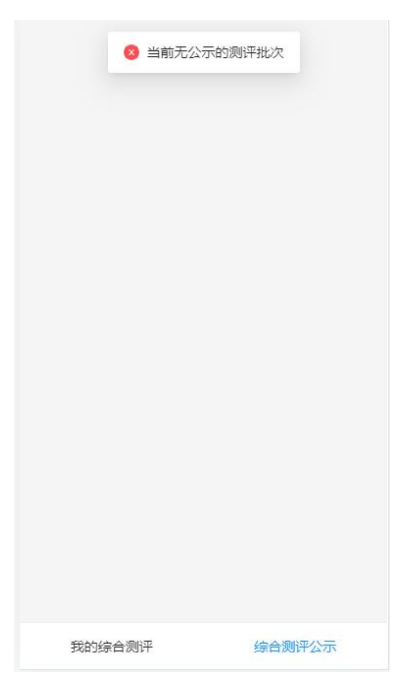

### 第二阶段:先进个人奖申请及评定

## 进入评奖评优模块

学生登录易班后,在应用中,找到"评奖评优"服务,进入后学生可以进行 评奖评优申请,并查看历年来申请记录。

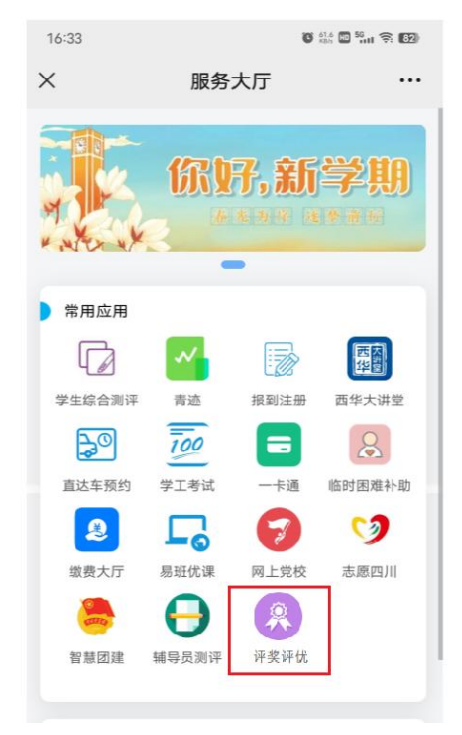

### 奖项申请

在"奖项申请"标签页中,学生可以查看所有已开放申请的奖项,并在申请 时间段内,进行在线申请。

| (語) デオナキ | 评奖评  |                 |           |      |                     |                     | 各部生 ~      |
|----------|------|-----------------|-----------|------|---------------------|---------------------|------------|
| 奖项申请     |      | -               |           |      |                     |                     |            |
| 奖项公示     | 契项申请 | 我的申请            |           |      |                     |                     |            |
|          |      |                 |           |      |                     |                     | CIØ        |
|          | 序号   | <b>炭项等级</b>     | 评定学年      | 评定学期 | 申请开始时间              | 申请结束时间              | 操作         |
|          | 1    | 校级优秀三好学生(一等奖学金) | 2022-2023 | 第二学期 | 2023-04-01 09:00:00 | 2023-04-30 18:30:00 | 我要申请       |
|          | 2    | 校级三好学生 (二等奖学金)  | 2022-2023 | 第二学期 | 2023-04-01 09:00:00 | 2023-04-30 18:30:00 | 我要申请       |
|          | 3    | 院级三好学生(三等奖学金)   | 2022-2023 | 第二学期 | 2023-04-01 09:00:00 | 2023-04-30 18:30:00 | 我要申请       |
|          | 4    | 校级优秀学生干部        | 2022-2023 | 第一学期 | 2023-04-01 13:43:00 | 2023-04-30 13:43:03 | 我要申请       |
|          | 5    | 院级优秀学生干部        | 2022-2023 | 第一学期 | 2023-04-01 13:43:00 | 2023-04-30 13:43:03 | 我要申请       |
|          |      |                 |           |      |                     | 第1-5条 / 共5条 < 🚺     | > 10 条/页 ∨ |

学生需先选择自己要申请的奖项等级,系统会根据该等级下设定的评定条件, 判断学生是否有申请资格,若满足资格,则可在线提交申请。

| 平定条件                    | 是否满足 | 详情   |
|-------------------------|------|------|
| 平选学年内,受到"警告"及以上处分并在处分期内 | ۰    |      |
| 平选学年内,没有按教学计划修读完所有必修课程  | 0    |      |
| 平选学年内,有必修课程正考不合格        | 0    |      |
| 平选学年内,有课程(实践性教学环节)旷课    | ٥    |      |
| <b>専育分&gt;=85</b>       | ٥    | 87   |
| 宗合 <b>测</b> 评分>=3.0     | ٥    | 3.98 |
| 本测成绩>=70                | ٥    | 90   |
| ¢育条件=是                  | ٥    | 是    |
| 吉育条件=是                  | 0    | 是    |

进入申请页面后,学生可以查看到个人在相应评定学期/学年下的综合测评 信息,提交审核。

**请注意:**① 若学生己申请过某奖项等级,则该等级"我要申请"按钮置灰, 不可重复申请。② 若几个奖项等级归属于同一奖项种类(如:校级优秀学生干 部、院级优秀学生干部都属于"优秀学生干部"),则学生最多只可申请其中一 种,不可兼得。

| × 奖项申请 |                  |                 |   |
|--------|------------------|-----------------|---|
|        |                  |                 |   |
| 奖项信息   |                  |                 | ~ |
|        | * 奖项:优秀学生干部      | 奖项类型:先进个人奖      |   |
| i      | 平定学年: 2022-2023  | 评定学期:第一学期       |   |
| 1      | \$P项等级: 校级优秀学生干部 | 金额 (元) : 0      |   |
|        |                  |                 |   |
| 基本情况   |                  |                 | v |
|        | 姓名:              | 学号:             |   |
|        | 学院: 计算机与软件工程学院   | <del>全</del> 亦: |   |
|        | 年级:              | 班级:             |   |
| ;      | 学生美别:本专科生        |                 |   |
|        |                  |                 |   |

| 评定条件                                              | 是否满足 | 详情   |
|---------------------------------------------------|------|------|
| 评选举年内,受到"警告"及以上处分并在处分期内                           | 0    |      |
| 评选学年内,没有法教学计划修读完所有必修课程                            | 0    |      |
| 评选学年内,有必修课程正身不会格                                  | 0    |      |
| 许选学年内,有课程(实践性教学环节)IP"课                            | ۰    |      |
| 應音分>=85                                           | •    | 87   |
| 综合阅评分>=3.0                                        | ٥    | 3.98 |
| 体现成绩>=70                                          | ۰    | 90   |
| 美寶条件=是                                            | •    | -    |
| 劳育条件=是                                            | ۰    | 륟    |
| 平均学会情点:3.18<br>接合图开分:3.98<br>使原题股所有:2<br>接原专业附名:2 |      |      |
|                                                   |      |      |
| 中國國政                                              |      |      |

# 查看我的申请

在"我的申请"标签页中,学生可以查看自己的奖项申请记录,并进行操作。 1、编辑奖项草稿:进行存草稿后,在"我的申请"中,学生可以查看草稿 记录,并重新编辑提交,也可删除草稿。

| () デオナ、考<br>XIIIUA UNIVERSITY | 评奖评  | 附          |         |    |      |        |       |           |      |                 |      |            |               | <b>8</b> 本科生 |
|-------------------------------|------|------------|---------|----|------|--------|-------|-----------|------|-----------------|------|------------|---------------|--------------|
| 奖项申请                          |      |            |         |    |      |        |       |           |      |                 |      |            |               |              |
| 奖项公示                          | 关项甲1 | <b>府</b> 我 | 8744198 |    |      |        |       |           |      |                 |      |            |               | СІ®          |
|                               |      | 序号         | 姓名      | 学号 | 审核状态 | 奖项名称   | 奖项类型  | 评定学年      | 评定学期 | 申请等级            | 奖项金额 | 申请时间       | 学院            | 操作           |
|                               |      | 1          |         | -  | 未办理  | 优秀学生干部 | 先进个人奖 | 2022-2023 | 第一学期 | 校级优秀学生干部        | 0    | 2023-04-24 | 计算机与软件工程学院    | 收回 取消申请 详情   |
|                               |      | 2          |         |    | 草稿   | 优秀学生奖  | 先进个人奖 | 2022-2023 | 第一学期 | 校级优秀三好学生(一等奖学金) | 300  | 2023-04-24 | 计算机与软件工程学院    | (約4種 册)除     |
|                               | _    |            |         |    |      |        |       |           |      |                 |      |            | 第1-2条 / 共2条 < | 1 > 10 条/页 > |

**2、收回奖项申请:**提交奖项申请后,若辅导员还未审核,学生可以点击"收回",收回申请后,重新编辑再提交。

| () デオナキ<br>XIIIUA UNIVERSITY | 评奖评优            |     |                                         |      |        |       |           |      |                  |      |            |             |             |
|------------------------------|-----------------|-----|-----------------------------------------|------|--------|-------|-----------|------|------------------|------|------------|-------------|-------------|
| 奖项申请                         |                 |     |                                         |      |        |       |           |      |                  |      |            |             |             |
| 奖项公示                         | <u> 梁</u> 项申请 3 | 的中请 |                                         |      |        |       |           |      |                  |      |            |             |             |
|                              |                 |     |                                         |      |        |       |           |      |                  |      |            |             | CI®         |
|                              | 序号              | 姓名  | 学号                                      | 审核状态 | 奖项名称   | 奖项类型  | 评定学年      | 评定学期 | 申请等级             | 奖项金额 | 申请时间       | 学院          | 操作          |
|                              | 0 1             | -   |                                         | 未办理  | 优秀学生干部 | 先进个人奖 | 2022-2023 | 第一学期 | 校级优秀学生干部         | 0    | 2023-04-24 | 计算机与软件工程学院  | 也回见消申请 详情   |
|                              | 2               | -   | 1.0000000000000000000000000000000000000 | 草稿   | 优秀学生奖  | 先进个人奖 | 2022-2023 | 第一学期 | 校级优秀三好学生 (一等奖学金) | 300  | 2023-04-24 | 计算机与软件工程学院  | 網辑 删除       |
|                              |                 |     |                                         |      |        |       |           |      |                  |      |            | 第1-2条/共2条 < | 1 > 10条/页 > |

**3、取消奖项申请:**提交奖项申请后,若该申请还未办结,学生可以点击"取 消申请",终止申请流程。

注意:同一奖项等级最多可申请一次,不可重复申请(取消后不可再申请), 注意操作。

| () 新海水学<br>XINUA UNIVERSITY | 评奖评  | ₽优 |     |    |      |        |       |           |      |                 |      |            |             | 8     | 本科生 >    |
|-----------------------------|------|----|-----|----|------|--------|-------|-----------|------|-----------------|------|------------|-------------|-------|----------|
| 奖项申请                        |      | -  |     |    |      |        |       |           |      |                 |      |            |             |       |          |
| 奖项公示                        | 梁项甲: | 请我 | 的申请 |    |      |        |       |           |      |                 |      |            |             |       | CIØ      |
|                             |      | 序号 | 姓名  | 学号 | 审核状态 | 奖项名称   | 奖项类型  | 评定学年      | 评定学期 | 申请等级            | 奖项金额 | 申请时间       | 学院          | 操作    | 1        |
|                             |      | 1  |     |    | 未办理  | 优秀学生干部 | 先进个人奖 | 2022-2023 | 第一学期 | 校级优秀学生干部        | 0    | 2023-04-24 | 计算机与软件工程学院  | 收回取消回 | 间 详情     |
|                             |      | 2  |     |    | 華稿   | 优秀学生奖  | 先进个人奖 | 2022-2023 | 第一学期 | 校级优秀三好学生(一等奖学金) | 300  | 2023-04-24 | 计算机与软件工程学院  | 编辑 删除 |          |
|                             |      |    |     |    |      |        |       |           |      |                 |      |            | 第1-2条/共2条 < | 1     | 10 条/页 ∨ |

**4、查看申请详情:**点击"详情",学生可以查看奖项申请详情、流转历史, 关注审核动态。

| ()<br>新孝大学<br>XIIIDA UNIVERNITY | 评奖评优      |                  |                      |                     |                       | 2 本科生 ~ |
|---------------------------------|-----------|------------------|----------------------|---------------------|-----------------------|---------|
| <b>奖项申请</b><br>奖项公示             | 奖项申请 我的申请 |                  |                      |                     |                       | CI®     |
|                                 | 序号 姓名 学号  | 审核状态 奖项名称 炎      | 和英学和 评定学年 评定学期       | 申请等级 奖项金            | 全额 申请时间 学院            | 操作      |
|                                 | 0 1       | 办理中 优秀学生干部 务     | 5进个人奖 2022-2023 第一学期 | 校级优秀学生干部 0          | 2023-04-24 计算机与软件工程学院 | 取消申请(详情 |
|                                 | 2         | 草稿 优秀学生奖 务       | 比进个人奖 2022-2023 第一学期 | 校级优秀三好学生(一等奖学金) 300 | 2023-04-24 计算机与软件工程学院 | : 编辑 删除 |
|                                 | ×         | 第1-2祭/共2祭 <<br>✓ | 1 > 10条/页∨           |                     |                       |         |
|                                 |           | ×<br>×           |                      |                     |                       |         |
|                                 |           | 环节名称 办理人 办理时     | 间 用时 流               | 程选择 审核意见            |                       |         |
|                                 |           | 学生申请 2023-04     | 4-26 14:59:15        |                     |                       |         |
|                                 |           | 辅导员审核 2023-04    | 4-26 15:02:58 4 分钟 通 | 过 同意,该生任职期内工作认真     |                       |         |
|                                 |           | 院系审核             | 3 分钟                 |                     |                       |         |

# 查看奖项公示

在"奖项公示"页面中,学生可以查看面向自己公示、且在公示时间范围内

的奖项批次,点击后可以查看奖项等级下的获奖学生名单。

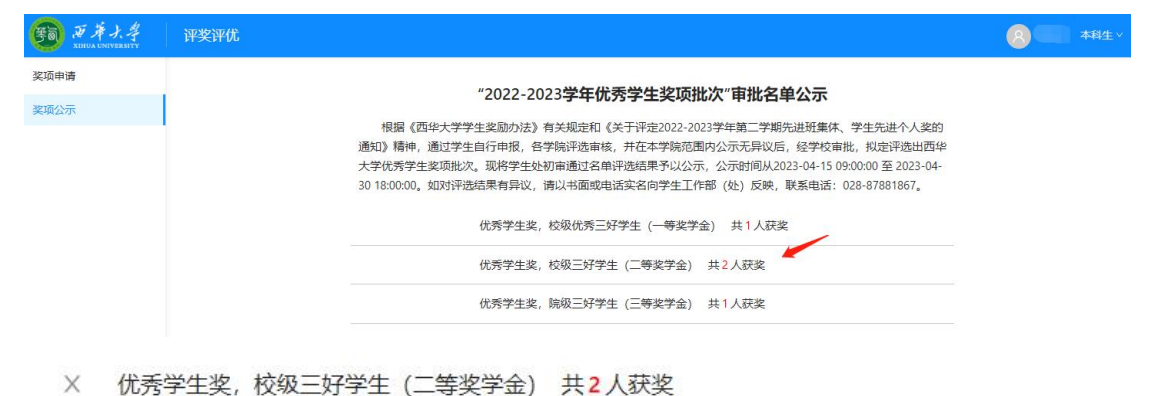

机械工程学院 1人

1000

材料科学与工程学院 1人

### 移动端操作

从易班进入后,找到"评奖评优"服务,点击进入。

1、**申请奖项:** 在"我的申请"标签页面,学生选择奖项等级,若满足评定 条件,进行申请,提交审核。

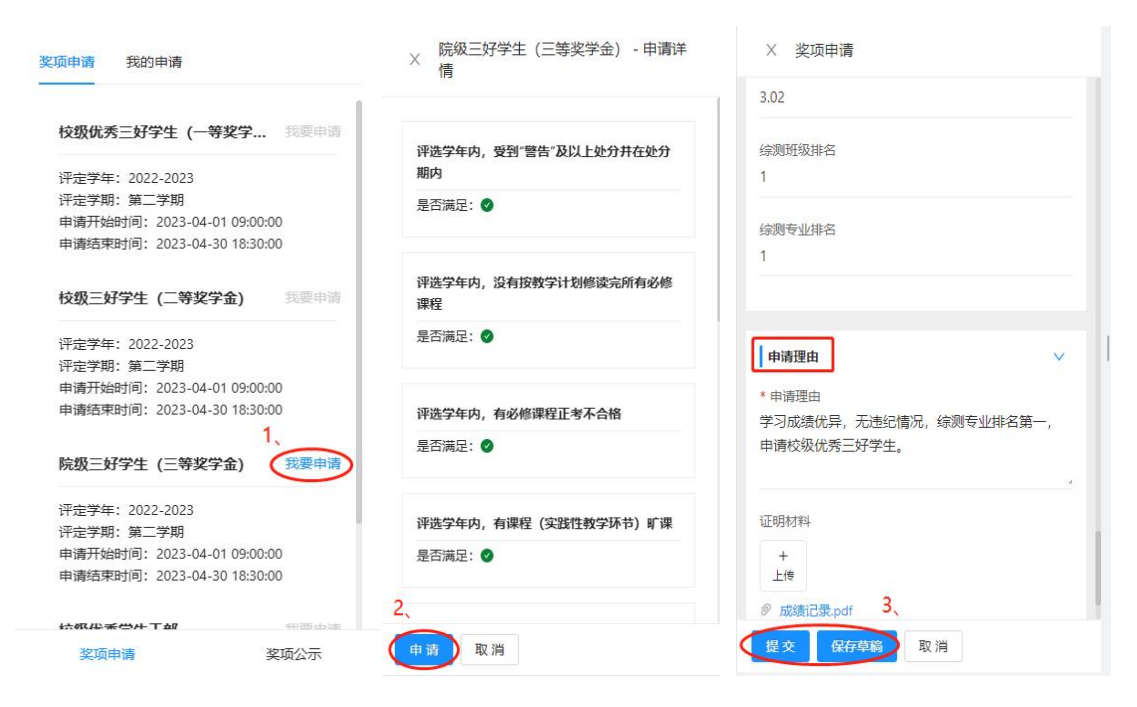

2、查看申请:在"我的申请"标签页面,学生可以点击"..."操作按钮, 进行编辑、删除、收回、取消申请、查看详情等操作。

| 校级优秀                         | 秀三好学生(一等奖学会                                     | <b>註)</b> ( |
|------------------------------|-------------------------------------------------|-------------|
| 评定学年                         | E: 2022-2023                                    | 编辑          |
| 评定学期                         | 月: 第一学期                                         | 删除          |
| 奖项金额                         | 页: 300                                          |             |
| 当前审批                         | 比环节: -                                          |             |
|                              |                                                 |             |
| 校级优秀                         | 秀学生干部                                           |             |
| <b>校级优</b> 教                 | <b>秀学生干部</b><br>■: 2022-2023                    |             |
| 校级优3<br>评定学年<br>评定学期         | <b>秀学生干部</b><br>■: 2022-2023<br>月: 第一学期         |             |
| 校级优3<br>评定学年<br>评定学界<br>奖项金额 | <b>秀学生干部</b><br>≕: 2022-2023<br>用: 第一学期<br>页: - |             |

奖项申请 奖项公示

3、查看公示:在"奖项公示"页面,学生可以查看奖项结果公示名单。

| "2022-2023 <b>学年优秀学生奖项批次</b> "                                          | <ul> <li>优秀学生奖,校级三好学生(二等奖学金)共2人获奖</li> </ul> |
|-------------------------------------------------------------------------|----------------------------------------------|
| 甲                                                                       | 机械工程学院 1人                                    |
| 《关于评定2022-2023学年第二学期先进班集<br>体、学生先进个人奖的通知》精神,通过学生自                       |                                              |
| 行申报,各学院评选审核,并在本学院范围内公<br>示无异议后,经学校审批,拟定评选出西华大学<br>优秀学生奖项批次,现将学生处初审通过名单评 | 材料科学与工程学院 1人                                 |
| 选结果予以公示,公示时间从2023-04-15<br>09:00:00 至 2023-04-30 18:00:00。如对评选结         |                                              |
| 果有异议,请以书面或电话实名向学生工作部<br>(处)反映,联系电话: 028-87881867。                       |                                              |
| 优秀学生奖,校级优秀三好学生(一等奖学金)                                                   |                                              |
| 共1人获奖 /// / / / / / / / / / / / / / / / / /                             |                                              |
| 人获奖                                                                     |                                              |
| 优秀学生奖,院级三好学生(三等奖学金) 共 <b>1</b><br>人获奖                                   |                                              |
|                                                                         |                                              |
| 奖项申请 奖项公示                                                               |                                              |